# Using the Agrifood Database

The database is designed to grant access to the information collected and the specific evaluation criteria for each of the 160 projects that were included in the "Analysis of Early Stage Agrifood Nanotechnology Research and Development" study. The information collected includes abstracts and objectives describing the projects which were taken from the primary sources (i.e. USDA, FDA, PTO, etc.). The database also included the specific categorizations of these projects such as the topics and techniques used in the project that were done by the two researchers. The definitions for the criteria used can be found in the accompanying report.

The database allows two ways to interact with the data. First, each project can be viewed in its entirety as individual records. Second, several topical reports have been generated around specific criteria including Risks and Benefits, Sectors and Research Areas, Topics and Techniques, Toxicity and Endpoints, and Time to Commercialization.

# NOTE: A Windows computer with Microsoft Access 2000 or greater installed is necessary to open the database.

#### **Unzipping and Opening the Database:**

- 1. Double-click on the zipped file and select "Extract all files" from menu on the left
- 2. When the Extraction Wizard opens, click "Next"
- 3. Click on the "Browse" button, and select where you would like to save the database and click "Next". Then "Finish"
- 4. Navigate to the extracted folder and double-click on the file labeled "Inventory of Agrifood Nanotechnology.mdb"
- 5. If a Security Warning message appears, click "Open"
- 6. The opening page of the database will have several options

| 📧 Main Switchboard |                                                                                                    |  |  |  |  |
|--------------------|----------------------------------------------------------------------------------------------------|--|--|--|--|
|                    | Inventory of Agrifood Nanotechnology                                                                                          |  |  |  |  |
| And And And        | Open Individual Records     Exit Nanotechnology Inventory                                                                     |  |  |  |  |
| Alexant            | Reports                                                                                                    |  |  |  |  |
|                    | Nanotechnology Funding     Nanotechnology Risks and Benefits     Nanotechnology Sectors and Benefits                          |  |  |  |  |
| ANEXE              | Nanotechnology occurs and hesearch Areas     Nanotechnology Topics and Techniques     Nanotechnology Toxicology and Endpoints |  |  |  |  |
|                    | Time to Commercialization                                                                                                    |  |  |  |  |

### Navigating Through the Database Records:

1. Selecting "Open Individual Records" will open a form containing all of the information collected and criteria used in our study as mentioned earlier. (see sample below)

| minimum       Inclusion       Inclusion                                                                                                    | Import     Import     Import <th>Ele Edit Insert Records</th> <th>Window Help</th> <th></th> <th></th> <th></th> <th></th> <th>Type a question for help</th>                                                                                                    | Ele Edit Insert Records                                                                                                    | Window Help                                           |                                                     |                                                                                                    |                                                                          |                                             | Type a question for help                     |
|----------------------------------------------------------------------------------------------------|----------------------------------------------------------------------------------------------------|----------------------------------------------------------------------------------------------------|-------------------------------------------------------|-----------------------------------------------------|----------------------------------------------------------------------------------------------------|--------------------------------------------------------------------------|---------------------------------------------|----------------------------------------------|
|                                                                                                    |                                                                                                    | esearch Title                                                                                                    |                                                       |                                                     |                                                                                                    | Techniques                                                               | Topics                                      | Research Areas                               |
| <pre>memory memory memo</pre> | <pre>show may be defined and the show of a face of a face of a fac</pre>  | hesin-specific Nanoparticles For F                                                                                                    | Removal Of Camplyoba                                  | cter Jejuni From Poulty                             |                                                                                                    | Transport Processes                                                      | Bio-Sensors                                 | Pathonen and Contaminant Detection           |
| <pre>d - c - quedeque - c - que - que - qu</pre> | <pre>n = n = n = n = n = n = n = n = n = n =</pre>                                                                                                    | many Investigators                                                                                                    | un V.B. Badam I.                                      | Taura T.B.                                          |                                                                                                    | Ris Salastius Sudacas                                                    | Empression Procession                       |                                              |
|                                                                                                    |                                                                                                    | Hour, H. A.; Stutzenberger, P. J.; Sun, T. P.; Hodgers, J.; Lizeng, T. H.                                                                                                    |                                                       |                                                     | V                                                                                                    | Criveorandrica Processa                                                  | Identity Preservation and Tracking          |                                              |
| Image mean       Image mean       Image mean <td></td> <td></td> <td></td> <td></td> <td></td> <td>Bio Separation</td> <td>Sustainable Agriculture</td> <td>Smart Treatment Delivery Surtema</td>                                                                                                    |                                                                                                    |                                                                                                    |                                                       |                                                     |                                                                                                    | Bio Separation                                                           | Sustainable Agriculture                     | Smart Treatment Delivery Surtema             |
|                                                                                                    |                                                                                                    | ation of Research                                                                                                    | Funding Source                                        | 01                                                  | Timeline of Research                                                                                                   | Micro-Fluide                                                             | Pathogen Detection                          | anian measurers premery ayorens              |
| Bit Number       Bit Number       Bit State         Bit Number       Bit Number                                                                                                    | Bit NUMER TANKEN     Bit NUMER TANKEN     Bit NUMER TANKEN     Bit NUMER TANKEN     Bit NUMER TANKEN     Bit NUMER TANKEN     Bit NUMER TANKEN     Bit NUMER TANKEN     Bit NUMER TANKEN     Bit NUMER TANKEN     Bit NUMER TANKEN     Bit NUMER TANKEN     Bit NUMER TANKEN     Bit NUMER TANKEN     Bit Numer Tanken     Bit Numer Tanken                                                                                                    | ENGINEERING                                                                                                    | USDA Nanote                                           | chnology                                            | Sept. 2000 - Sept. 2004                                                                                                |                                                                          | <b>M</b>                                    | Smart Systems Integration for Agriculture an |
| A general general g          | I have been determined by the result of the result of             | MSON, SOUTH CAROLINA                                                                                                    | Grant Amount:                                         |                                                     | Data Source:                                                                                                    | Nano Bio-Processing                                                      | Plant/Animal Productor                      | Food Processing                              |
|                                                                                                    | <form>         Image: Image: Image</form>                  | 34                                                                                                    | \$539,744.00                                          | 1                                                   | USDA                                                                                                    | Nucleic Engineering                                                      | Veterinary Medicine                         | Nanodevices for Molecular and Cellular Bio   |
| O month   D month   D month                                                                                                    | Comment   Comment    (c) Comment (c) Comment </td <td></td> <td></td> <td></td> <td></td> <td>Dnat Delivers</td> <td>Bio Processing for Face</td> <td></td>                                                                                                    |                                                                                                    |                                                       |                                                     |                                                                                                    | Dnat Delivers                                                            | Bio Processing for Face                     |                                              |
| All is a mathematical is precised in the second of the back of the second of the back of the second of the second of the back of the second of the back of the second of the second of           | arr       Apdred         Image: Apdred arr       Image: Apdred arr         Image: Apdred arr       Image: Apdred arr       Image: Apdred arr         Image: Apdred arr       Image: Apdred arr       Image: Apdred arr         Image: Apdred arr       Image: Apdred arr       Image: Apdred arr       Image                                                                                                    | to Commercial                                                                                                    |                                                       | Type of Flesearch                                   |                                                                                                    |                                                                          | 2                                           | Nanoscale Materials Science and Engineer     |
| Image: Image:                                      | Intermediate   Image: Control   Image: Control                                                                                                    | years                                                                                                    | ×                                                     | Applied                                             | ~                                                                                                    | Modeling                                                                 | Nano Bio Industrial Products                | Environmental Issues and Agricultural Wast   |
| <pre>should be there is not a but the body of a complex body during in a part to the body of a complex body during in a part to the body of a complex body during in a part to the body of a complex body in a complex body in a com</pre> | bit de lange and bestering wind names and borne de lange and particular de lange and particular de lange and partinde lange and parting and particular de lange and par                                       | act                                                                                                    |                                                       |                                                     |                                                                                                    | 0                                                                        |                                             | Education the Date and Education of          |
| st adda there move in the 'noving' is called a point of the binded to point, when a point of the binded to point, when a point of the binded to point, when a point of the binded to point, when a point of the binded to point, when a point of the binded to point of the binded to point of the binded        | In the movement in your must you you can compose bears in your you good you in a pool of the difference in the high compose in your you you can be high composed in the pool of the high composed in the pool of the pool of the high composed in the pool of the pool of the high composed in the pool of the pool of the poo           | sylobacter jejuni are bacteria wł                                                                                                    | hich cause abdominal c                                | ramps and profuse bloody                            | diathea in humans. Large case-                                                                                         | Original Database No 0186571                                             | Sectors:                                    | Cowarding the music and music Workforce      |
| The result of the result of the control of the control of the c          | In the movie of the movie of the movie o            | of studies have shown that 50-7<br>contaminated with intestinal co                                                                                                    | 70% of campylobacter is<br>objects during processing  | rections can be traced to<br>there are currently on | poultry meat products which have                                                                                       |                                                                          | pre-harvest                                 |                                              |
| bit is the monowell of caregoldenetics from poolsy retentions to the pools with charles and on the poolse and poolse to the development of the constraints of the poolse and poolse to the development of the poolse and poolse to the development of the poolse and poolse to the development of the poolse and poolse to the development of the development of the poolse and poolse to the development of the development of the developm          | Since the number of a drangeded set to pool by the table state gives to pool and the state of a dranged by the table state to the table to the state of a drange by the table state to the table to the state of a drange by the table state to the state of a drange by the table state to the state of a drange by the table state of table state to the state of a drange by the table state to the state of table state to the state of table state to the state of table state to the state of table state to the state of table state to the state of table state to the state of table state to the state of table state to the state of table state to the state of table state to the state to the state table state to the state table state to the state to the state table state table            | ssing this food-safety problem.                                                                                                    | The overall goal of this                              | program is to develop an                            | d evaluate a novel. fam-based                                                                                          | 5                                                                        |                                             | Exposer Endpoints                            |
| Inverse of contrade backfire markeeticks: will fire supervised. They will have be tested in their to be backfire markeeticks: will fire the supervised in the supervised in          | virule of contrady backeties indexed in the backet of virule of backeties and sign of backeties and sign of           | gy for the removal of campylob                                                                                                    | acters from poulty inter<br>facing and to bind to the | tinal tracts prior to proces                        | ting. This strategy will employ                                                                                        | Env/Ecol Picks: Medu                                                     | m M                                         | I shiulokar II Induttu Wokar                 |
| Inter de function handing and depotus sittly evaluation in ode to destrib the most effective and set expective in web to take to be handing in the bases of the bases of th          | inter adding adding backgroups tadly versions in odds to bedrifty bent of flicture adding in odding to dialy in odding to dialy in odding to dialy in odding to dialy in odding to dialy in odding to dialy in odding to dialy in odding to dialy in odding to dialy in odding to dialy in odding to dialy perform a dialy odding to dialy perform a dialy odding to dialy perform a dialy odding to dialy perform a dialy odding to dialy perform a dialy odding to dialy perform a dialy odding to dialy perform a dialy perform a dialy peri                                       | active nanoparouses special and a signed to bind to the biomolecular structures on the sundces of campylobacters. A<br>ad variety of potentially bioactive nanoparticles will first be synthesized. They will then be tested in vitro for bioactivity                                                                                                    |                                                       | Remove beneficial bacteria? Or ren                  | nove hamful bacteria that                                                                                              | Cab worker Windowy workers                                               |                                             |                                              |
| Index decides decing decides the first is the state the first end explore. The bid first is the state for the state of the isotened of the state for the state of the isotened of the state for the isotened of the state for the isotened of the state for the isotened of the state for the isotened of the state for the isotened of the state for the isotened of the state for the isotened of the state for the isotened of the state for the isotened of the state for the isotened of the state for the isotened of the isotened of the state for the isotened of the state for the isotened of the state for the isotened of the state for the isotened of the state for the isotened of the state for the isotened of the state for the isotened of the isotened of the state for the isotened of the isotened of          | cobe cobe/cobe/cole compedebe/cole in the vertication of compedbe/cole in the decide rescale in the relation of compedbe/cole in the decide rescale in the relation of compedbe/cole in the decide rescale in the relation of compedbe/cole in the decide rescale in the relation of compedbe/cole in the decide rescale in the relation of compedbe/cole in the decide rescale in the relation of compedbe/cole in the relation of compedbe/cole in the relation of compedbe/cole in the relation of compedbe/cole in the relation of compedbe/cole in the relation of compedbe/cole in the relation of compedbe/cole in the relation of the relation of the r                                       | control and human handling and<br>particles designs. These will the                                                                                                    | d exposure safety evalu<br>to be craits administered  | ation in order to identify the                      | he most effective and sale                                                                                             | keep ecosystems in check?                                                |                                             | M Parmens M Consumers                        |
| If will be lated for windcriteria of calcupicities to a status: the effectiveness of the treatments of the status in the effectiveness of the treatments of the status in the effectiveness of the status in the effectiveness           | if wild be interfaction of completation in model production in model produc                                       | lodge colonized campylobacter                                                                                                    | is from the intestinal linit                          | ng and facilitate their feca                        | expulsion. The birds' intestinal                                                                                       | Health Bisks: Media                                                      | m 💌                                         | Ecosystems Other                             |
| in the registron of theorem of the control of the control of theorem includial pathogenes in post-<br>products:          Image: Image: Im                                 | the traggeton of rescepts divergences for divergences for div         | ents will be tested for reductions                                                                                                    | t of campylobacter leve                               | to to assess the effectiver                         | tess of this treatment for removal of                                                                                  | Not sure if these nanoparticles wou<br>that are bandieral. Could des wou | id bind to human gut bacteria               | Unknown                                      |
| product:<br>the mean determine the addity of primeized address-people managements that has been been been been been been been bee                                                                                                    | Mit Med be kit it it it it it it it it it it it it i                                                                                                    | ingly-dockets and other tooloochine microbial participers in posity products. The overal program we be accompanied<br>up the integration of research, education, and extension for the control of food-borne microbial pathogens in posity<br>at products.                                                                                                    |                                                       |                                                     | Humans will be eating poulty that have ingested these particles.<br>Will have be left in the non-thu paw? As they hav? |                                                                          | Known Toxicity Records No Info              |                                              |
| Image: Second default of a profession of the program is to demonstrate the ability of profession advances in pool of the ability of profession advances in pool of the profession is the sufficience and balance of boosther managedifies, evaluate the profession is the sufficience and pool of boosther managedifies, evaluate the profession is the sufficience and pool of boosther managedifies.         In the material latest, and finally, policien contact sensitivity tests to evaluate the managedifies.       Comment:       Comment:       Comment:       Comment:       Comment:       Comment:       Comment:       Comment:       Comment:       Comment:       Comment:       Comment:       Comment:       Comment:       Comment:       Comment:       <                                                                                                    | me         media denter of the operan its demonstrate the ability of griffencies ad advance naceocides to be detter against ability and advance naceocides to be detter against ability and advance naceocides to be detter against ability and advance naceocides to be detter against ability of advance naceocides to be detter against ability of advance naceocides to be detter against ability of advance naceocides to be detter against ability of advance naceocides to be detter against ability of advances to be detter against ability of advances to be detter against ability of advances to be detter against ability of advances to be detter against ability of advances to be detter against ability of advances to be detter against ability of advances to be detter against and react and trade to be detter against and react and trade to be detter against and react and treact and treact and trade to be detter against and re                                                                  |                                                                                                    |                                                       |                                                     |                                                                                                    |                                                                          | Contraction of Contraction of Contraction   |                                              |
| Image: Addition of the popular is to demonstrate the addity of synthesized address r-people random participation is in additional to the additional to the additis additone additional to the additis additional to the                                      | me       me       me <t< td=""><td></td><td></td><td></td><td></td><td>Could reduce antibiotic use and an</td><td>Ibiotic in water/environment.</td><td></td></t<>                                                                                                    |                                                                                                    |                                                       |                                                     |                                                                                                    | Could reduce antibiotic use and an                                       | Ibiotic in water/environment.               |                                              |
| need adjective of the program is to demonstrate the adjuing of profession adjuing is pooly main<br>that The projective of the program is to demonstrate the adjuing of the backter invested data, results<br>that the projective of the projective of the    | read depiction of this program is to demonstrate the addity of synthesized advances packy read<br>generation of the synthesized advances are visited in the synthesized advances packy read<br>generation and synthesized advances are visited in the synthesized advances are backy to account the synthesized in the sinter south of a log<br>shows the synthesized advances are visited in the synthesized advances are backy to account the synthesized advances are backy to account the synthesized in the sinter south of a log<br>shows the synthesized advances are visited in the synthesized advances are backy to account the synthesized advances are backy to account the synthesiz | tive                                                                                                    |                                                       |                                                     | and the second second second                                                                                           |                                                                          |                                             |                                              |
| gen Testi in the deal test active capacity of handhin look of the stranger span is a pady in the deal test active capacity is a set of the deal test active capacity is a set of the deal test active        | gen men in de lacade for in factor e debarge of fullion incodere in an offer of properties in pool of final<br>properties in a debarge in pool because of the deby is a general final final and the more properties in final<br>properties in a debarge in pool because of the deby is a general final final final final final<br>properties in the second code one properties in the deby is a general final fin   | overall objective of this program                                                                                                    | is to demonstrate the a                               | bility of synthesized adher                         | in-specific nanoparticles to bind to.                                                                                  | How Burney Mark                                                          | 100                                         | Questions Regarding Conten                   |
| Bill to bill to and agregate target site is vite. Until evaluate the match backter increases that it is indicated in the resultant target addy to agring the to be valuate to that it is agricos?         Until which is noticed and they is a same to addy to agring the to get addy to agric the information of the resultant target addy to agric the information of the resultant target addy to agric the resultant target addy to agric the information of the resultant target addy to agric the information of the resultant target addy to agric the information of the resultant target addy to agric the information of the resultant target addy to agric the resultant target addy to a solution of the resultant target addy to agric the resultant target addy to agric the resultant target addy to agric target addy to agric the resultant target addy to agric target addy to agric target addy to agric target addy target addy to agric target addy target addy taddy taddy target addy target addy target addy ta                                                                | Ally Us brief and Aggregate support and version in vitro. White evaluate the monotonic is in fame in during the same in the particulation in the approximation in the same in the same in         | In aggregater with, and reduce the interface capacity of nutrian too both enterpropersis in powery treat<br>docts. The pacific deported of the population are to synthesis a bacid targe of boother annoparticles, evaluate<br>et ability to bind to and aggregate tageted bacteria in vito. further evaluate the most bacetive monoparticles in fam-<br>ded tables in chickens and furtievy to assess their ability to aggregatine the targeted bacteria auch that is<br>defaulties and tables in chickens and target to assess their ability to aggregate the targeted bacteria auch that is<br>defaulties and target to aggregate the ability to aggregatine the targeted bacteria auch that is<br>defaulties and target to aggregate the ability to aggregatine the targeted bacteria auch that is<br>defaulties and target to aggregate the ability to aggregate the targeted bacteria auch that is<br>defaulties and target to aggregate the ability to aggregate the targeted bacteria auch that is<br>defaulties and target to aggregate the ability to aggregate the targeted bacteria auch that is<br>defaulties and target to aggregate that aggregate the target that the aggregate the<br>targeted bacteria. The aggregate the ability to aggregate the targeted bacteria and that is<br>defaulties and that the target that that aggregate that the aggregate that the target the<br>target that the aggregate target the aggregate that the aggregate the targeted that is<br>defaulties and that the target target target that that the target target targ |                                                       |                                                     | This is a second for theme pathon                                                                                      | an and hensite to health and                                             | Described Recorded 2                        |                                              |
| Index in includes and brings to asset that daily is applicate the laged backets such that if a<br>main update time the relational fact, and finally, potent contact tendenty test to evaluate human handing<br>comments:<br>Look rear specifiedy and taskity of particles to do a better qualitative risk torking<br>main internation                                                                                                    | Inder in of bunder in the day to good how the logical bodies and that if if in a spinor of the spinor of the spino        |                                                                                                    |                                                       |                                                     | be considerable.                                                                                                    |                                                                          | Uoes this to nanotech?                      |                                              |
|                                                                                                    | Conservit:     Does into specifiely and tasks of a better qualitative risk toreiang                                                                                                    |                                                                                                    |                                                       |                                                     |                                                                                                    |                                                                          | Does this fit agrifood?                     |                                              |
|                                                                                                    |                                                                                                    |                                                                                                    |                                                       |                                                     | Formerity                                                                                                    |                                                                          |                                             |                                              |
|                                                                                                    |                                                                                                    |                                                                                                    |                                                       |                                                     |                                                                                                    | Look alo spacificity and brainity of                                     | participa to do a baller qualitative risk a | unking .                                     |
|                                                                                                    |                                                                                                    |                                                                                                    |                                                       |                                                     |                                                                                                    | concerno queener a concerno                                              | paracates to do a potora qualitativa naci   | a start                                      |
|                                                                                                    |                                                                                                    |                                                                                                    |                                                       |                                                     |                                                                                                    |                                                                          |                                             |                                              |
|                                                                                                    |                                                                                                    | onal Information:                                                                                                    |                                                       |                                                     |                                                                                                    |                                                                          |                                             |                                              |
|                                                                                                    |                                                                                                    |                                                                                                    |                                                       |                                                     |                                                                                                    |                                                                          |                                             |                                              |
|                                                                                                    |                                                                                                    |                                                                                                    |                                                       |                                                     |                                                                                                    |                                                                          |                                             |                                              |
|                                                                                                    |                                                                                                    |                                                                                                    |                                                       |                                                     |                                                                                                    |                                                                          |                                             |                                              |
|                                                                                                    |                                                                                                    |                                                                                                    |                                                       |                                                     |                                                                                                    |                                                                          |                                             |                                              |
|                                                                                                    |                                                                                                    |                                                                                                    |                                                       |                                                     |                                                                                                    |                                                                          |                                             |                                              |
|                                                                                                    |                                                                                                    |                                                                                                    |                                                       |                                                     |                                                                                                    |                                                                          |                                             |                                              |
|                                                                                                    |                                                                                                    |                                                                                                    |                                                       |                                                     |                                                                                                    |                                                                          |                                             |                                              |
|                                                                                                    |                                                                                                    |                                                                                                    |                                                       |                                                     |                                                                                                    |                                                                          |                                             |                                              |
|                                                                                                    |                                                                                                    |                                                                                                    |                                                       |                                                     |                                                                                                    |                                                                          |                                             |                                              |
|                                                                                                    |                                                                                                    |                                                                                                    |                                                       |                                                     |                                                                                                    |                                                                          |                                             |                                              |
|                                                                                                    |                                                                                                    |                                                                                                    |                                                       |                                                     |                                                                                                    |                                                                          |                                             |                                              |
|                                                                                                    |                                                                                                    |                                                                                                    |                                                       |                                                     |                                                                                                    |                                                                          |                                             |                                              |
|                                                                                                    |                                                                                                    |                                                                                                    | PI                                                    | 0                                                   |                                                                                                    |                                                                          |                                             |                                              |

2. The buttons on the bottom left part of screen are used to navigate through the records

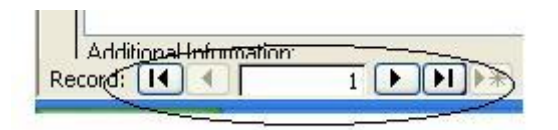

## **Opening and Printing Reports**

- 1. Selecting any of the reports listed, will open the respective report
- 2. Navigating through the report is identical to the process described above
- 3. To print the document, select the File Menu and click on Print

Any edits, suggestions, or additional information about the projects listed in this database can be sent to Prof. Jennifer Kuzma, jkuzma@hhh.umn.edu.